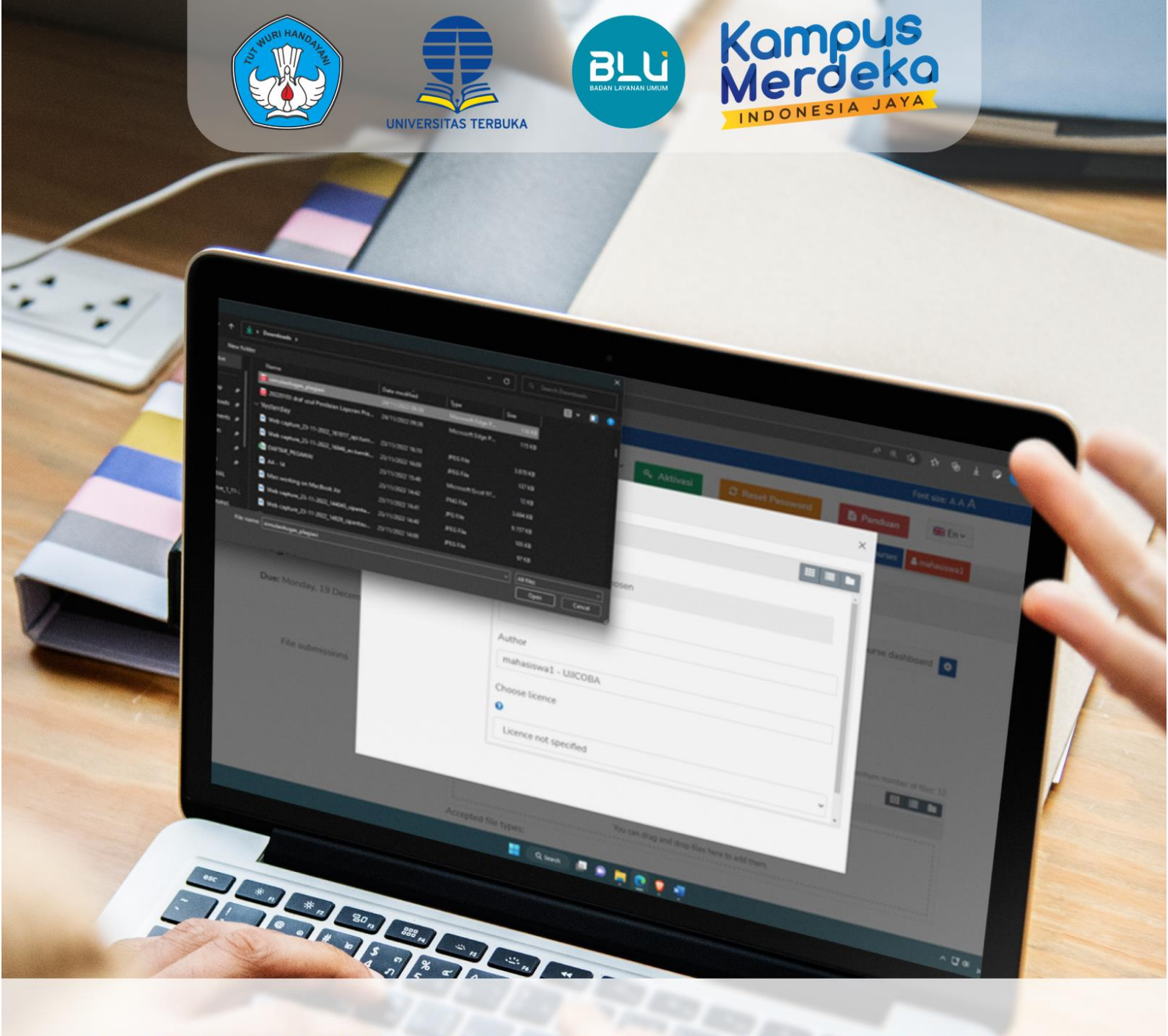

# PANDUAN MENGUNGGAH KARYA ILMIAH PADA KELAS KARIL

# PBB - LPPMP UNIVERSITAS TERBUKA

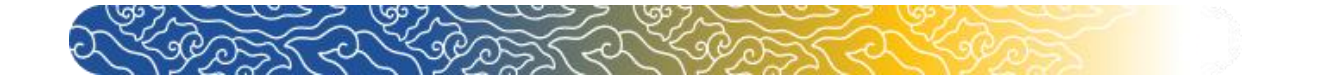

# Panduan Mengunggah Karya Ilmiah Pada Kelas Karya Ilmiah (KARIL)

Karya Ilmiah merupakan Mata Kuliah yang harus ditempuh Mahasiswa Universitas Terbuka. Pada Mata Kuliah tersebut Mahasiswa diwajibkan mengerjakan Karya Tulis Ilmiah secara mandiri dan tidak melakukan plagiasi. Pada mata kuliah Karya Ilmiah, tugas karya ilmiah diunggah melalui laman elearning.ut.ac.id.

Guna mempermudah Dosen atau Tutor melakukan pengecekan plagiarisme pada mata kuliah **Karya Ilmiah.** Aplikasi Turnitin telah tersedia pada laman elearning.ut.ac.id. Untuk itu, mahasiswa diharapkan dapat mengumpulkan tugas karya ilmiah jauh sebelum batas waktu yang telah ditentukan agar ketika terdapat unsur plagiasi di atas batas wajar, mahasiswa dapat memperbaiki karya ilmiah tersebut. Adapun tata cara mengunggah karya ilmiah adalah sebagai berikut.

### A. Mengunggah Tugas Karya Ilmiah (Kegiatan Belajar 11)

Pengumpulan tugas mata kuliah Karya Ilmiah berada pada Kegiatan Belajar 11 pada menu Tugas 4.

1. Setelah masuk ke dalam kelas Karya Ilmiah (Karil) yang Anda ikuti, pilih **Kegiatan Belajar 11.** 

| -                                                                                                    |                                                                                                    |                                                                                                    |                                                                                                    |                                                                                                    |                                                                                                    |
|----------------------------------------------------------------------------------------------------|----------------------------------------------------------------------------------------------------|----------------------------------------------------------------------------------------------------|----------------------------------------------------------------------------------------------------|----------------------------------------------------------------------------------------------------|----------------------------------------------------------------------------------------------------|
| Universitas Terbuk<br>Indonesia Open University                                                                                                    | a                                                                                                    | My course                                                                                                    | es (2) 🗸 🔍 Aktivasi                                                                                                    | C Reset Password                                                                                                    | 🔓 Panduan 🚟 En 🗸                                                                                                    |
|                                                                                                    |                                                                                                    |                                                                                                    |                                                                                                    |                                                                                                    | Q Search courses                                                                                                    |
| Dashboard > My courses > K                                                                                                    | 14 > KEGIATAN BELAJAR 1                                                                                                    |                                                                                                    |                                                                                                    |                                                                                                    |                                                                                                    |
|                                                                                                    |                                                                                                    |                                                                                                    |                                                                                                    |                                                                                                    |                                                                                                    |
|                                                                                                    |                                                                                                    |                                                                                                    |                                                                                                    |                                                                                                    | Course dashboard                                                                                                    |
|                                                                                                    |                                                                                                    |                                                                                                    |                                                                                                    |                                                                                                    |                                                                                                    |
| KEGIATAN BELAJAR 1                                                                                                    | KEGIATAN BELAJAR 2                                                                                                    | KEGIATAN BELAJAR 3                                                                                                    | KEGIATAN BELAJAR 4                                                                                                    | KEGIATAN BELAJAR 5 K                                                                                                    | EGIATAN BELAJAR 6                                                                                                    |
| KEGIATAN BELAJAR 7                                                                                                    | KEGIATAN BELAJAR 8                                                                                                    | KEGIATAN BELAJAR 9                                                                                                    | KEGIATAN BELAJAR 1                                                                                                    | KEGIATAN BELAJAR 11                                                                                                    | KEGIATAN BELAJAR 12                                                                                                    |
| KEGIATAN BELAJAR 13                                                                                                    | KEGIATAN BELAJAR 14                                                                                                    | 1                                                                                                    |                                                                                                    |                                                                                                    |                                                                                                    |
|                                                                                                    |                                                                                                    | Tuliskan Nam                                                                                                    | a Tutor dan alamat email                                                                                                    |                                                                                                    |                                                                                                    |
| Buat sapaan pembimbing<br>kuli<br>Menulis Artikel Ilmiah                                                                                                    | g menggunakan video melalui j<br>ah. Video tersebut di letakkan a<br>merupakan kemampuan yi                                                                                                    | Tuliskan Nam<br>fitur "insert video recording"<br>di postsi teks ini. Setelah sele<br>ang kompleks, yang didu                                                                                                    | a Tutor dan alamat email<br>dengan durasi maksimal 2 n<br>sai mengunggah video perke<br>kung oleh pengetahuan d                                                                                                    | enit yang berisi: perkenalan dan<br>nalan, silakan hapus teks berwarn<br>lan latihan yang sikilikal dan                                                                                                    | sapaan tutor serta identitas mata<br>a merah tni.<br>berkelanjutan. Isi tulisan akan                                                                                                    |
| Buat sapaan pembimbing<br>kula<br>Menulis Artikel Ilmiah<br>mencerminkan seberapa<br>Anda akan kesulitan dali                                                                                                    | g menggunakan video melalui j<br>ah. Video tersebut di letakkan d<br>merupakan kemampuan y<br>banyak Anda membaca da<br>am menulis. Apa yang akan                                                                                                    | Tuliskan Nam<br>fitur "insert video recording"<br>di postsi teks ini. Setelah sele<br>ang kompleks, yang didu<br>in mengunyah berbagai in<br>ditulis, kalau isinya tidak                                                                                                    | a Tutor dan alamat email<br>dengan darati makiimal 2 n<br>aat mengunggah video perke<br>kung oleh pengetahuan d<br>formasi dari bermacam si<br>ada.                                                                                                    | enit yang berist: perkenalan dan<br>nalan, silakan hapus teks berwarn<br>lan latihan yang siklikal dan<br>umber. Tanpa membaca berba                                                                                                    | sapaan tutor serta identitas mata<br>a merah ini.<br>berkelanjutan. Isi tulisan akan<br>gai sumber dengan cukup, pasti                                                                                    |
| Buat sapaan pembimbing<br>kula<br>Menulis Artikel Ilmiah<br>mencerminkan seberapa<br>Anda akan kesulitan dali<br>Itulah mengapa Anda w<br>memberikan pengelaman                                                                                      | g menggunakan video melalui j<br>ah. Video tersebut di letakkan d<br>merupakan kemampuan yi<br>banyak Anda membaca da<br>am menulis. Apa yang akan<br>ajib mengikuti pembelajar<br>n belajar termasuk masukar                                                                                   | Tuliskan Nam<br>fitur "Insert video recording"<br>di postsi teks ini. Setelah sele<br>ang kompleks, yang didu<br>in mengunyah berbagai in<br>i ditulis, kalau isinya tidak<br>an atau pembimbingan M<br>a dari para pembimbing ag                                                         | a Tutor dan alamat email<br>dengan durasi maksimal 2 n<br>sat mengunggah video perke<br>kung oleh pengetahuan d<br>formasi dari bermacam si<br>ada.<br>KWI4560 Karya Ilmiah<br>ar artikel ilmiah yang dih                                                | enit yang berist: perkenalan dan<br>nalan, silakan hapus teks berwarn<br>lan latihan yang siklikal dan<br>imber. Tanpa membaca berba<br>ini. Kesertaan Anda dalam m<br>asilkan bebas plagiasi dan laya                                  | sapaan tutor serta identitas mata<br>a merah tni.<br>berkelanjutan. Isi tulisan akan<br>gai sumber dengan cukup, pasti<br>ata kuliah ini diharapkan dapat<br>ak publikasi                                 |
| Buat sapaan pembimbin,<br>kula<br>Menulis Artikel Ilmiah<br>mencerminkan seberapa<br>Anda akan kesulitan dali<br>Itulah mengapa Anda w<br>memberikan pengelamat<br>Capatan Pembelajaran                                                              | g menggunakan video melalui j<br>ah. Video tersebut di letakkan o<br>merupakan kemampuan yi<br>banyak Anda membaca da<br>am menulis. Apa yang akan<br>ajib mengikuti pembelajar<br>n belajar termasuk masukar<br>v Mata Kuliah (CPMK):                                                          | Tuliskan Nam<br>fitur "insert video recording"<br>di postsi teks int. Setelah sele<br>ang kompleks, yang didu<br>in mengunyah berbagai in<br>ditulis, kalau isinya tidak<br>an atau pembimbingan M<br>a dari para pembimbing ag                                                           | a Tutor dan alamat email<br>dengan darati makiimal 2 n<br>aat mengunggah video perke<br>kung oleh pengetahuan «<br>formasi dari bermacam si<br>ada.<br>KW14560 Karya Ilmiah<br>ar artikel ilmiah yang dih                                                | enit yang berist: perkenalan dan<br>nalan, silakan hapus teks berwarn<br>lan latihan yang sikilikal dan<br>miber. Tanpa membaca berba<br>ini. Kesertaan Anda dalam m<br>asilkan bebas plagiasi dan laya                                 | sapaan tutor serta identitas mata<br>a merah tni.<br>berkelanjutan. Isi tulisan akan<br>gai sumber dengan cukup, pasti<br>ata kuliah ini diharapkan dapat<br>ak publikasi                                 |
| Buat sapaan pembimbing<br>kula<br>Menulis Artikel Ilmiah<br>mencerminkan seberapa<br>Anda akan kesulitan dali<br>Itulah mengapa Anda w<br>memberikan pengelamat<br><b>Capaian Pembelajaran</b><br>Setelah mengikuti pemi<br>penulisan karya ilmiah d | g menggunakan video melalui j<br>ah. Video tersebut di letakkan d<br>merupakan kemampuan yi<br>banyak Anda membaca da<br>am menulis. Apa yang akan<br>ajib mengikuti pembelajar<br>n belajar termasuk masukar<br>Mata Kuliah (CPMK):<br>belajaran Mata Kuliah Ka<br>lengan baik. Secara khusus, | Tuliskan Nam<br>fitur "insert video recording"<br>di postsi teks ini. Setelah sele<br>ang kompleks, yang didu<br>in mengunyah berbagai in<br>ditulis, kalau isinya tidak<br>an atau pembimbingan M<br>a dari para pembimbing ag<br>rya Ilmiah ini Anda dihi<br>, capaian pembelajaran itu | a Tutor dan alamat email<br>dengan darati makiimal 2 n<br>hat mengunggah video perke<br>kung oleh pengetahuan (<br>formasi dari bermacam si<br>ada.<br>KW14560 Karya Ilmiah<br>ar artikel ilmiah yang dih<br>trapkan mampu membuu<br>mencakup kemampuan: | enti yang berist: perkenalan dan<br>nalan, silakan hapus teks berwarn<br>lan latihan yang siklikal dan<br>imber. Tanpa membaca berba<br>ini. Kesertaan Anda dalam m<br>asilkan bebas plagiasi dan laya<br>t artikel ilmiah yang bebas ; | sapaan tutor serta identitas mata<br>a merah ini.<br>berkelanjutan. Isi tulisan akan<br>gai sumber dengan cukup, pasti<br>ata kuliah ini diharapkan dapat<br>uk publikasi<br>plagiasi dan memenuhi kaidah |

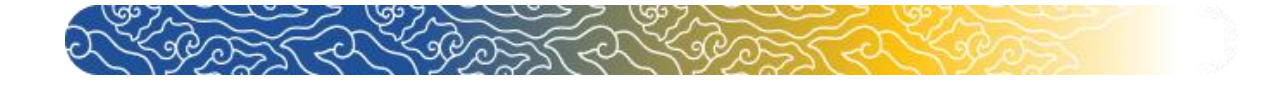

### 2. Pada Sesi Kegiatan Belajar 11 klik " 🔍 Tugas 4 ".

|                                                                                                    |                                                                                                    | My cours                                                                                                    | es (2) 🛩 🔍 Aktivasi                                                                      | C Reset Password                                                                                                    | Panduan 🔛 En 🗠                        |
|----------------------------------------------------------------------------------------------------|----------------------------------------------------------------------------------------------------|----------------------------------------------------------------------------------------------------|------------------------------------------------------------------------------------------|----------------------------------------------------------------------------------------------------|---------------------------------------|
|                                                                                                    |                                                                                                    |                                                                                                    |                                                                                          |                                                                                                    | Q Search courses                      |
| Dashboard > My courses > K1                                                                                                    | 4 > KEGIATAN BELAJAR 11                                                                                                    |                                                                                                    |                                                                                          |                                                                                                    | a search courses                      |
| Bashboard Site home                                                                                                    |                                                                                                    |                                                                                                    |                                                                                          |                                                                                                    |                                       |
| Subhoard She nome                                                                                                    |                                                                                                    |                                                                                                    |                                                                                          |                                                                                                    |                                       |
|                                                                                                    |                                                                                                    |                                                                                                    |                                                                                          |                                                                                                    | Course dashboard                      |
|                                                                                                    |                                                                                                    |                                                                                                    |                                                                                          |                                                                                                    | _                                     |
| KEGIATAN BELAJAR 1                                                                                                    | KEGIATAN BELAJAR 2                                                                                                    | KEGIATAN BELAJAR 3                                                                                                    | KEGIATAN BELAJAR 4                                                                       | KEGIATAN BELAJAR 5                                                                                                   | KEGIATAN BELAJAR 6                    |
| KEGIATAN BELAJAR 7                                                                                                    | KEGIATAN BELAJAR 8                                                                                                    | KEGIATAN BELAJAR 9                                                                                                    | KEGIATAN BELAJAR 10                                                                      | KEGIATAN BELAJAR 11                                                                                                  | KEGIATAN BELAJAR 12                   |
| KEGIATAN BELAJAR 13                                                                                                    | KEGIATAN BELAJAR 14                                                                                                    | 1                                                                                                    |                                                                                          |                                                                                                    |                                       |
|                                                                                                    |                                                                                                    | TUGAS 4 K                                                                                                    | ARIL (LANIIITAN                                                                          | D                                                                                                    |                                       |
|                                                                                                    |                                                                                                    | 1001041                                                                                                    |                                                                                          | .,                                                                                                    |                                       |
| Saudara mahasiswa, dala                                                                                                    | m kagiatan balajar ini. Sa                                                                                                    | udara diharankan mangu                                                                                                    | mulkan Tugas 4 nada tam                                                                  | nat yang disadiakan nada t                                                                                           | annat tugas tarsabut Datas akhir      |
| pengumpulan Tugas 4 tar                                                                                                    | nggal 19 Desember 2022 p                                                                                                    | oukul 23.59 WIB.                                                                                                    | mpuikan rugas 4 pada tem                                                                 | pat yang disediakan pada (                                                                                           | empat tugas tersebut. Batas akini     |
| Selamat mengumpulkan                                                                                                    | Tugas 4, sukses selalu untu                                                                                                    | ık kita semua.                                                                                                    |                                                                                          |                                                                                                    |                                       |
|                                                                                                    |                                                                                                    |                                                                                                    |                                                                                          |                                                                                                    |                                       |
| Pembimbing,                                                                                                    |                                                                                                    |                                                                                                    |                                                                                          |                                                                                                    |                                       |
|                                                                                                    |                                                                                                    |                                                                                                    |                                                                                          |                                                                                                    |                                       |
| Nama Pembimbing (gant                                                                                                    | i warna marah taks ini ma                                                                                                    | niadi hitan setelah digan                                                                                                    | ti dengan nama nemhimbin                                                                 |                                                                                                    |                                       |
| runn rentoniong ig                                                                                                    |                                                                                                    |                                                                                                    |                                                                                          | ·6/                                                                                                    |                                       |
| Saudara mahasiswa peserta                                                                                                    | a bimbingan Karya Ilmiah                                                                                                    | n. Pada Sesi ini, Saudara                                                                                                    | diminta untuk mengirimka                                                                 | on artifical frames ilmich fin                                                                                       | al yang telah Saudara perhaiki dan    |
| semmurnakan berdasarkan i                                                                                                    | TIMSTIKALI IMPERIMENTED                                                                                                    | Format artikel yang aka                                                                                                    | an diunggah menggunakan                                                                  | template yang telah disedi                                                                                           | akan File artikel karva ilmiah final  |
| sempurnakan berdasarkan .<br>harus memuat:                                                                                                    | masukan dari pemomong                                                                                                    | g. Format artikel yang aka                                                                                                    | an diunggah menggunakan                                                                  | template yang telah disedi                                                                                           | akan. File artikel karya ilmiah final |
| sempurnakan berdasarkan<br>harus memuat:<br>• Judul                                                                                                    | masukan dari pemomong                                                                                                    | g. Format artikel yang aka                                                                                                    | an diunggah menggunakan                                                                  | template yang telah disedi                                                                                           | akan. File artikel karya ilmiah final |
| sempurnakan berdasarkan<br>harus memuat:<br>• Judul<br>• Nama Penulis, alamat                                                                                                    | email dan program studi d                                                                                                    | g. Format artikel yang aka<br>li UT                                                                                                    | an diunggah menggunakan                                                                  | an artiker karya ininan ini<br>template yang telah disedi                                                            | a Jung sumi ourana provin ana         |
| sempurnakan berdasarkan<br>harus memuat:<br>• Judul<br>• Nama Penulis, alamat<br>• Abstrak dalam bahasa<br>• Kata-kata kunci                                                                                                    | email dan program studi d<br>Indonesia                                                                                                    | g. Format artikel yang aki<br>li UT                                                                                                    | an diunggah menggunakan                                                                  | an artiker karya imian ini<br>template yang telah disedi                                                             | a Jong artikel karya ilmiah final     |
| sempurnakan berdasarkan<br>harus memuat:<br>• Judul<br>• Nama Penulis, alamat<br>• Abstrak dalam bahasa<br>• Kata-kata kunci<br>• Pendahuluan (tanpa su                                                                                                    | email dan program studi d<br>Indonesia<br>ibjudul, memuat latar belal                                                                                                    | g. Format artikel yang aka<br>ti UT<br>kang masalah dan sedikit                                                                                     | an diunggah menggunakan<br>tinjauan pustaka, serta mas                                   | an atuxet karya himan in<br>template yang telah disedi<br>salah/tujuan penelitian)                                   | yang ilmi order yang ilmiah final     |
| sempurnakan berdasarkan<br>harus memuat:<br>• Judul<br>• Nama Penulis, alamat<br>• Abstrak dalam bahasa<br>• Kata-kata kunci<br>• Pendahuluan (tanpa su<br>• Metode<br>• Hasil dan Pembahasar                                                                                                    | email dan program studi d<br>Indonesia<br>ibjudul, memuat latar belal                                                                                                    | g. Format artikel yang aka<br>li UT<br>kang masalah dan sedikit                                                                                     | an diunggah menggunakan<br>tinjauan pustaka, serta mas                                   | an acture (karya himan hi<br>template yang telah disedi<br>salah/tujuan penelitian)                                  | yang inni order yi pinan an           |
| sempurnakan berdasarkan<br>harus memuat:<br>• Judul<br>• Nama Penulis, alamat<br>• Abstrak dalam bahasa<br>• Kata-kata kunci<br>• Pendahuluan (tanpa su<br>• Metode<br>• Hasil dan Pembahasar<br>• Kesimpulan dan Sarar                                                                                                    | email dan program studi d<br>Indonesia<br>Ibjudul, memuat latar belal                                                                                                    | y. Format artikel yang aka<br>ti UT<br>kang masalah dan sedikit                                                                                     | an diunggah menggunakan<br>tinjauan pustaka, serta mas                                   | an acturet karya innan in<br>template yang telah disedi<br>salah/tujuan penelitian)                                  | yang inni orden yang innian ma        |
| sempurnakan berdasarkan<br>harus memuat:<br>• Judul<br>• Nama Penulis, alamat<br>• Abstrak dalam bahasa<br>• Kata-kata kunci<br>• Pendahuluan (tanpa su<br>• Metode<br>• Hasil dan Pembahasar<br>• Kesimpulan dan Sarar<br>• Daftar Pustaka (berisi<br>terakbir)                                                                                                    | email dan program studi d<br>Indonesia<br>Ibjudul, memuat latar belal<br>I<br>I<br>pustaka <i>yang dirujuk</i> saja                                                                                                    | y. Format artikel yang aka<br>li UT<br>kang masalah dan sedikit<br>dengan ketentuan minimu                                                          | an diunggah menggunakan<br>tinjauan pustaka, serta mas<br>al 5 jurnal bereputasi terbiti | an atuwer karya himan in<br>template yang telah disedi<br>salah/tujuan penelitian)<br>an 10 tahun terakhir dan mi    | nimal 5 buku terbitan 10 tahun        |
| sempurnakan berdasarkan<br>harus memuat:<br>• Judul<br>• Nama Penulis, alamat<br>• Abstrak dalam bahasa<br>• Kata-kata kunci<br>• Pendahuluan (tanpa su<br>• Metode<br>• Hasil dan Pembahasar<br>• Kesimpulan dan Sarar<br>• Daftar Pustaka (berisi<br>terakhir)<br>elanjutnya file artikel fina                                                                                                    | email dan program studi d<br>Indonesia<br>bijudul, memuat latar belal<br>1<br>pustaka <i>yang dirujuk</i> saja<br>1 yang akan diunggah disii                                                                                | g. Format artikel yang aka<br>li UT<br>kang masalah dan sedikit<br>dengan ketentuan minimu<br>mpan dalam format pdf.                                | an diunggah menggunakan<br>tinjauan pustaka, serta mas<br>al 5 jurnal bereputasi terbita | an atuwer karya inman in<br>template yang telah disedi<br>salah/tujuan penelitian)<br>an 10 tahun terakhir dan mi    | nimal 5 buku terbitan 10 tahun        |
| sempurnakan berdasarkan<br>harus memuat:<br>• Judul<br>• Nama Penulis, alamat<br>• Abstrak dalam bahasa<br>• Kata-kata kunci<br>• Pendahuluan (tanpa su<br>• Metode<br>• Hasil dan Pembahasar<br>• Metode<br>• Hasil dan Pembahasar<br>• Caftar Pustaka (berisi<br>terakhir)<br>elanjutnya file artikel fina<br>angkah-langkah dalam pe                                                                                                    | email dan program studi d<br>Indonesia<br>bijudul, memuat latar belal<br>1<br>1<br>pustaka <i>yang dirujuk</i> saja<br>1<br>l yang akan diunggah disii<br>ngumpulan Tugas adalah s                                          | g. Format artikel yang aka<br>li UT<br>kang masalah dan sedikit<br>dengan ketentuan minimu<br>mpan dalam format pdf.<br>sebagai berikut.            | an diunggah menggunakan<br>tinjauan pustaka, serta mas<br>al 5 jurnal bereputasi terbita | an auturen karya hinnan ini<br>template yang telah disedi<br>salah/tujuan penelitian)<br>an 10 tahun terakhir dan mi | nimal 5 buku terbitan 10 tahun        |
| sempurnakan berdasarkan<br>harus memuat:<br>• Judul<br>• Nama Penulis, alamat<br>• Abstrak dalam bahasa<br>• Kata-kata kunci<br>• Pendahuluan (tanpa su<br>• Metode<br>• Hasil dan Pembahasar<br>• Kesimpulan dan Sarar<br>• Daftar Pustaka (berisi<br>terakhir)<br>• lelanjutnya file artikel fina<br>angkah-langkah dalam pe                                                                                                    | email dan program studi d<br>Indonesia<br>ibjudul, memuat latar belal<br>n<br>j<br>pustaka <i>yang dirujuk</i> saja<br>il yang akan diunggah disia<br>ngumpulan Tugas adalah s                                              | g. Format artikel yang aka<br>hi UT<br>dengan ketentuan minimu<br>mpan dalam format pdf.<br>sebagai berikut.                                        | an diunggah menggunakan<br>tinjauan pustaka, serta mas<br>al 5 jurnal bereputasi terbita | an atuwet karya inman in<br>template yang telah disedi<br>salah/tujuan penelitian)<br>an 10 tahun terakhir dan mi    | nimal 5 buku terbitan 10 tahun        |
| sempurnakan berdasarkan<br>harus memuat:<br>• Judul<br>• Nama Penulis, alamat<br>• Abstrak dalam bahasa<br>• Kata-kata kunci<br>• Pendahuhuan (tanpa st<br>• Metode<br>• Hasil dan Pembahasar<br>• Kesimpulan dan Sarar<br>• Daftar Pustaka (berisi<br>terakhir)<br>• elanjutnya file artikel fina<br>angkah-langkah dalam pe                                                                                                    | email dan program studi d<br>Indonesia<br>ubjudul, memuat latar belal<br>1<br>pustaka <i>yang dirujuk</i> saja<br>1 yang akan diunggah disi<br>mgumpulan Tugas adalah s                                                     | y. Format artikel yang aka<br>ti UT<br>dengan ketentuan minimu<br>mpan dalam format pdf.<br>sebagai berikut.<br>Artikel                             | an diunggah menggunakan<br>tinjauan pustaka, serta mas<br>al 5 jurnal bereputasi terbita | an auturet karya inman im<br>template yang telah disedi<br>salah/tujuan penelitian)<br>an 10 tahun terakhir dan mi   | nimal 5 buku terbitan 10 tahun        |
| sempurnakan berdasarkan<br>harus memuat:<br>• Judul<br>• Nama Penulis, alamat<br>• Abstrak dalam bahasa<br>• Kata-kata kunci<br>• Pendahuluan (tanpa su<br>• Metode<br>• Hasil dan Pembahasar<br>• Kesimpulan dan Sarar<br>• Daftar Pustaka (berisi<br>terakhir)<br>elanjutnya file artikel fina<br>angkah-Jangkah dalam pe                                                                                                    | email dan program studi d<br>Indonesia<br>ubjudul, memuat latar bela<br>1<br>pustaka <i>yang dirujuk</i> saja<br>1 yang akan diunggah disi<br>ngumpulan Tugas adalah s<br><b>, dan Kata Kunci</b><br>rtikel Final           | g. Format artikel yang aka<br>ti UT<br>dengan ketentuan minimu<br>mpan dalam format pdf.<br>sebagai berikut.<br>Arttikel                            | an diunggah menggunakan<br>tinjauan pustaka, serta mas<br>al 5 jurnal bereputasi terbita | an auturet karya inman in<br>template yang telah disedi<br>salah/tujuan penelitian)<br>an 10 tahun terakhir dan mi   | nimal 5 buku terbitan 10 tahun        |
| sempurnakan berdasarkan<br>harus memuat:<br>• Judul<br>• Nama Penulis, alamat<br>• Abstrak dalam bahasa<br>• Kata-kata kunci<br>• Pendahuluan (tanpa su<br>• Metode<br>• Hasil dan Pembahasar<br>• Kesimpulan dan Sarar<br>• Daftar Pustaka (berisi<br>terakhir)<br>• elanjutnya file artikel fina<br>angkah-langkah dalam pe                                                                                                    | email dan program studi d<br>Indonesia<br>ubjudul, memuat latar belal<br>1<br>pustaka <i>yang dirujuk</i> saja<br>1 yang akan diunggah disi<br>engumpulan Tugas adalah s<br>1, <b>dan Kata Kunci</b><br>ertake Finat        | g. Format artikel yang aka<br>ti UT<br>kang masalah dan sedikit<br>dengan ketentuan minima<br>mpan dalam format pdf.<br>sebagai berikut.<br>Artikel | an diunggah menggunakan<br>tinjauan pustaka, serta mas<br>al 5 jurnal bereputasi terbita | an auturet karya inman in<br>template yang telah disedi<br>salah/tujuan penelitian)<br>an 10 tahun terakhir dan mi   | nimal 5 buku terbitan 10 tahun        |
| sempurnakan berdasarkan<br>harus memuat:<br>• Judul<br>• Nama Penulis, alamat<br>• Abstrak dalam bahasa<br>• Kata-kata kunci<br>• Pendahuluan (tanpa su<br>• Metode<br>• Hasil dan Pembahasar<br>• Kesimpulan dan Sarar<br>• Daftar Pustaka (berisi<br>terakhir)<br>• elanjutnya file artikel fina<br>angkah-langkah dalam pe<br>(g is Judul, Abstrak<br>Abstrak dan Kata Kunci A                                                                                                    | email dan program studi d<br>Indonesia<br>ubjudul, memuat latar belal<br>1<br>1<br>1<br>1<br>2<br>1<br>3<br>1<br>9<br>9<br>9<br>9<br>9<br>9<br>9<br>9<br>9<br>9<br>9<br>9<br>9<br>9<br>9<br>9<br>9                          | g. Format artikel yang aka<br>hi UT<br>dengan ketentuan minimu<br>mpan dalam format pdf.<br>sebagai berikut.<br>Artikel                             | an diunggah menggunakan<br>tinjauan pustaka, serta mas<br>al 5 jurnal bereputasi terbit  | an auturet karya inman in<br>template yang telah disedi<br>salah/tujuan penelitian)<br>an 10 tahun terakhir dan mi   | nimal 5 buku terbitan 10 tahun        |
| sempurnakan berdasarkan<br>harus memuat:<br>• Judul<br>• Nama Penulis, alamat<br>• Abstrak dalam bahasa<br>• Kata-kata kunci<br>• Pendahuluan (tanpa su<br>• Metode<br>• Hasil dan Pembahasar<br>• Kesimpulan dan Sarar<br>• Daftar Pustak (berisi<br>terakhir)<br>• elanjutnya file artikel fina<br>angkah-langkah dalam pe<br>gi s Judul, Abstrak<br>udu Abstrak dan Kata Kunci A<br>ila un Saudara isi beberapa pe                                                                        | email dan program studi d<br>Indonesia<br>ubjudul, memuat latar belal<br>n<br>n<br>u yang akan diunggah disii<br>ngumpulan Tugas adalah s<br>i, <b>dan Kata Kunci</b><br>urtiket Finat<br>ertanyaan berikut ini.            | g. Format artikel yang aka<br>hi UT<br>dengan ketentuan minima<br>mpan dalam format pdf.<br>sebagai berikut.<br>Artikel                             | an diunggah menggunakan<br>tinjauan pustaka, serta mas<br>al 5 jurnal bereputasi terbit  | an artuxer karya innan in<br>template yang telah disedi<br>salah/tujuan penelitian)<br>an 10 tahun terakhir dan mi   | nimal 5 buku terbitan 10 tahun        |
| sempurnakan berdasarkan<br>harus memuat:<br>• Judul<br>• Nama Penulis, alamat<br>• Abstrak dalam bahasa<br>• Kata-kata kunci<br>• Pendahuluan (tanpa su<br>• Metodo<br>• Hasil dan Pembahasar<br>• Kesimpulan dan Sarar<br>• Metodo<br>• Hasil dan Pembahasar<br>• Kesimpulan dan Sarar<br>• Daftar Pustaka (berisi<br>terakhir)<br>• elanjutnya file artikel fina<br>angkah-langkah dalam pe<br>• <b>13 Judul, Abstrak</b><br>du Abstrak dan Kata Kunci A<br>alau n Saudara isi beberapa pe | email dan program studi d<br>Indonesia<br>ubjudul, memuat latar belal<br>1<br>1<br>1<br>1<br>1 yang akan diunggah disii<br>ngumpulan Tugas adalah s<br>1, <b>dan Kata Kunci</b><br>1, tan Kata Kunci<br>1, tan berikut ini. | g. Format artikel yang aka<br>li UT<br>dengan ketentuan minimu<br>mpan dalam format pdf.<br>sebagai berikut.<br>Artikel                             | an diunggah menggunakan<br>tinjauan pustaka, serta mas<br>al 5 jurnal bereputasi terbita | an atuwer karya mman m<br>template yang telah disedi<br>salah/tujuan penelitian)<br>an 10 tahun terakhir dan mi      | nimal 5 buku terbitan 10 tahun        |
| sempurnakan berdasarkan<br>harus memuat:<br>• Judul<br>• Nama Penulis, alamat<br>• Abstrak dalam bahasa<br>• Kata-kata kunci<br>• Pendahuluan (tanpa su<br>• Metodo<br>• Hasil dan Pembahasar<br>• Kesimpulan dan Sarar<br>• Daftar Pustaka (berisi<br>terakhir)<br>• elanjutnya file artikel fina<br>angkah-langkah dalam pe<br><b>19 is Judul, Abstrak</b><br>datu<br>Abstrak dan Kata Kunci A<br>ila un Saudara isi beberapa pe<br><b>19 as 4</b><br>ugas 4                               | email dan program studi d<br>Indonesia<br>bijudul, memuat latar belal<br>1<br>1<br>1<br>1<br>1<br>1<br>1<br>1<br>2<br>2<br>2<br>2<br>3<br>3<br>4<br>2<br>3<br>4<br>3<br>4<br>2<br>3<br>3<br>4<br>3<br>4<br>3<br>4           | g. Format artikel yang aka<br>li UT<br>kang masalah dan sedikit<br>dengan ketentuan minimu<br>mpan dalam format pdf.<br>sebagai berikut.<br>Artikel | an diunggah menggunakan<br>tinjauan pustaka, serta mas<br>al 5 jurnal bereputasi terbita | an atuwer karya inman in<br>template yang telah disedi<br>salah/tujuan penelitian)<br>an 10 tahun terakhir dan mi    | nimal 5 buku terbitan 10 tahun        |
| sempurnakan berdasarkan<br>harus memuat:<br>• Judul<br>• Nama Penulis, alamat<br>• Abstrak dalam bahasa<br>• Kata-kata kunci<br>• Pendahuluan (tanpa sı<br>• Metode<br>• Hasil dan Pembahasar<br>• Kesimpulan dan Sarar<br>• Daftar Pustak (berisi<br>terakhir)<br>• elanjutnya file artikel fina<br>angkah-langkah dalam pe<br>gi IS Judul, Abstrak<br>dı , Abstrak dan Kata Kunci A<br>lai an Saudara isi beberapa pe<br>gas 4<br>4onday, 19 December 2022, 1                              | email dan program studi d<br>Indonesia<br>bijudul, memuat latar belal<br>n<br>l<br>uyang akan diunggah disi<br>ngumpulan Tugas adalah s<br>n, dan Kata Kunci<br>rtiket Finat<br>ertanyaan berikut ini.                      | g. Format artikel yang aka<br>li UT<br>kang masalah dan sedikit<br>dengan ketentuan minimu<br>mpan dalam format pdf.<br>sebagai berikut.<br>Artikel | an diunggah menggunakan<br>tinjauan pustaka, serta mas<br>al 5 jurnal bereputasi terbita | an atuwet karya innan in<br>template yang telah disedi<br>salah/tujuan penelitian)<br>an 10 tahun terakhir dan mi    | nimal 5 buku terbitan 10 tahun        |

Due: Monday, 19 December 2022, 11:59 PM

Silakan Saudara membuat Lembar Pernyataan Bebas Plagiasi dengan template yang tersedia di bawah ini.

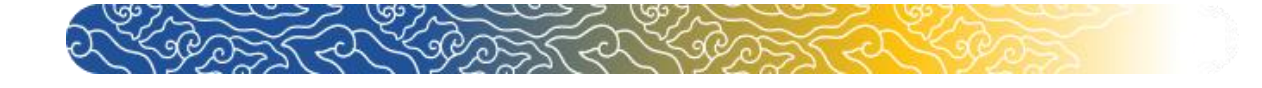

### 3. Pada laman **Tugas 4** klik "Add submission" " untuk **mengunggah** tugas Karya Ilmiah.

#### lugas 4

Due: Monday, 19 December 2022, 11:59 PM

#### Submission status

| Submission status | No attempt                |
|-------------------|---------------------------|
| Grading status    | Not graded                |
| Time remaining    | 25 days 13 hours          |
| Grading criteria  | Yth. Bapak/lbu Pembimbing |

Kami mohon kesediaan Bapak/Ibu menilai menggunakan rubrik berikut ini.

|                                                                                     | Belum dipubli<br>0 points                    | kasikan                           | Sudah<br>1 poir                   | n dipublikasikan<br>7 <b>ts</b> |                                   |  |
|-------------------------------------------------------------------------------------|----------------------------------------------|-----------------------------------|-----------------------------------|---------------------------------|-----------------------------------|--|
| Tata tulis: ukuran kertas, tipografi, kerapian ketik, tata letak, jumlah<br>halaman | sangat tidak<br>sesuai<br><i>1 points</i>    | tidak sesuai<br><i>2 points</i>   | cukup sesuai<br><i>3.8 points</i> | sesuai<br>4.3 points            | sangat sesuai<br><i>5 points</i>  |  |
| Penggunaan bahasa Indonesia yang baik dan benar                                     | sangat tidak<br>sesuai<br><i>1 points</i>    | tidak sesuai<br>2 points          | cukup sesuai<br><i>3.8 points</i> | sesuai<br><i>4.3 points</i>     | sangat sesuai<br><i>5 points</i>  |  |
| Kreatif, inovatif, dan bermanfaat bagi masyrakat                                    | sangat tidak<br>sesuai<br><i>2.8 point</i> s | tidak sesuai<br>5.6 points        | cukup sesuai<br>10.64<br>points   | sesuai<br>12.04<br>points       | sangat sesuai<br><i>14 points</i> |  |
| Keaslian gagasan                                                                    | sangat tidak<br>sesuai<br><i>1.4 points</i>  | tidak sesuai<br><i>2.8 points</i> | cukup sesuai<br>5.32<br>points    | sesuai<br>6.02<br>points        | sangat sesuai<br><i>7 points</i>  |  |
| Kejelasan pengungkapan ide, sitematika, pengungkapan ide                            | sangat tidak<br>sesuai<br><i>1.4 points</i>  | tidak sesuai<br><i>2.8 points</i> | cukup sesuai<br>5.32<br>points    | sesuai<br>6.02<br>points        | sangat sesuai<br><b>7 points</b>  |  |
| Kesesualan judul dengan tema, topik yang dipilih dan isi karya tulis                | sangat tidak<br>sesuai<br><i>1.4 points</i>  | tidak sesuai<br>2.8 points        | cukup sesuai<br>5.32<br>points    | sesuai<br>6.02<br>points        | sangat sesuai<br><i>7 points</i>  |  |
| Kebaruan topik/gagasan dan fokus bahasan yang dipilih                               | sangat tidak<br>sesuai<br>2.2 points         | tidak sesuai<br><i>4.4 points</i> | cukup sesuai<br>8.36<br>points    | sesuai<br>9.46<br>points        | sangat sesuai<br><i>11 points</i> |  |
| Kesesuaian informasi dengan acuan yang digunakan                                    | sangat tidak<br>sesuai<br><i>0.8 points</i>  | tidak sesuai<br>1.6 points        | cukup sesuai<br>3.04<br>points    | sesuai<br>3.44<br>points        | sangat sesuai<br><i>4 points</i>  |  |
| Keakuratan data dan informasi                                                       | sangat tidak<br>sesuai<br><i>1.2 points</i>  | tidak sesuai<br>2.4 points        | cukup sesuai<br>4.56<br>points    | sesuai<br>5.16<br>points        | sangat sesuai<br><i>6 points</i>  |  |
| Kemampuan menganalisis dan mensintesis                                              | sangat tidak<br>sesuai<br><i>2.8 points</i>  | tidak sesuai<br><i>5.6 points</i> | cukup sesuai<br>10.64<br>points   | sesuai<br>12.04<br>points       | sangat sesuai<br><i>14 points</i> |  |
| Kemampuan menyimpulkan bahasan                                                      | sangat tidak<br>sesuai<br><i>1.8 points</i>  | tidak sesuai<br><i>3.6 points</i> | cukup sesuai<br>6.84<br>points    | sesuai<br>7.74<br>points        | sangat sesuai<br><i>9 points</i>  |  |
| Kemampuan memprediksi dan mentransfer gagasan untuk dapat<br>diadopsi               | sangat tidak<br>sesuai<br><i>1 points</i>    | tidak sesuai<br><i>2 points</i>   | cukup sesuai<br><i>3.8 points</i> | sesuai<br><i>4.3 points</i>     | sangat sesuai<br><i>5 points</i>  |  |
| Daftar Pustaka: Jurnal bereputasi (minimal 5 , terbitan sepu uh tahun<br>terakhir)  | sangat tidak<br>sesuai<br><i>0.6 points</i>  | tidak sesuai<br>1.2 points        | cukup sesuai<br>2.28<br>points    | sesuai<br>2.58<br>points        | sangat sesuai<br><i>3 points</i>  |  |
|                                                                                     | sangat tidak                                 | tidak sesuai                      | cukup sesuai<br>1.52              | sesuai<br>1.72                  | sangat sesuai<br><i>2 points</i>  |  |

You have not made a submission yet.

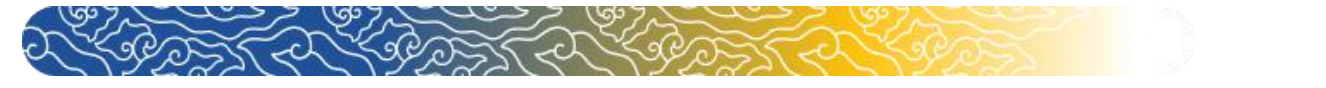

4. Klik link "<u>To submit a file to Turnitin you must first accept our EULA. Choosing to not accept our EULA will submit your file to Moodle only. Click here to accept.</u>" sebelum mengunggah Karya Ilmiah Anda agar file yang diunggah juga terkirim ke laman Turnitin.

| 🛃 🧕 in 🔽                                         |                                                                          | Font si                                                       | ze: A A A     |
|--------------------------------------------------|--------------------------------------------------------------------------|---------------------------------------------------------------|---------------|
| Universitas Terbuka<br>Indonesia Open University | My courses (3) ~ Q₊ Ak                                                   | vasi 2 Reset Password 🖺 Panduan                               | <b>₩</b> En ~ |
|                                                  |                                                                          | 🌲 🗩 🔍 Search courses 💧 ma                                     | hasiswa1      |
| Dashboard > My courses > K14 > KEGIATA           | N BELAJAR 11 > Tugas 4 > Edit submission                                 |                                                               |               |
| B     H       Dashboard     Site home            |                                                                          |                                                               |               |
| Tugas 4                                          | 1                                                                        | Course dashboa                                                | ard 🔅         |
| Due: Monday, 19 December 2022, 11:               | 59 PM                                                                    |                                                               |               |
| To submit a file to Turni                        | ریا<br>tin you must first accept our EULA. Choosing to not accept our EU | A will submit your file to Moodle only. Click here to accept. |               |
| ◀ Judul, Abstrak dan K                           | Jump to                                                                  | ¢ Tempat Pengumpu                                             | ılan L        |
|                                                  |                                                                          |                                                               |               |
|                                                  |                                                                          | Follow Us: f                                                  |               |
| UNIVERSITAS TERBUKA ©2022                        |                                                                          |                                                               |               |
|                                                  |                                                                          |                                                               |               |

5. Setelah muncul PopUp, Anda dapat membaca terlebih dahulu *User Agreement* tersebut. Setelahnya klik "<sup>1</sup> untuk melanjutkan

|                                                                                                    | Font size: A A A |
|----------------------------------------------------------------------------------------------------|------------------|
| Turnitin EULA                                                                                                    | ×                |
| Our user agreement has been updated. Please read our user agreement below and agree or disagree to its terms and conditions:                                                                                                    |                  |
| 8. You have the right to request from the Controller (Your institution) access to rectification of or erasure of                                                                                                    |                  |
| Personal Data, or restriction of such processing as well as the right to Personal Data portability. You have<br>the right to complain to the Controller and/or your national Supervisory Authority in the event of non-<br>compliance. |                  |
| 9. No automated decision making or profiling is undertaken by Turnitin in relation to Your Personal Data.                                                                                                    |                  |
| 10. Your institution may decide to process Your Personal data.                                                                                                    |                  |
| 11. The terms and conditions in Section A above shall apply to your use of the Services, except that                                                                                                    |                  |
| a. Turnitin's processing of your Personal Data is governed exclusively by the GDPR;                                                                                                    |                  |
| b. If a conflict between Section A and Section B exists, Section B shall govern; and                                                                                                    |                  |
| c. Consent to the processing of Your Personal Data is not required due to the lawful basis for processing described at Section B, paragraphs 1 and 2 above.                                                                            |                  |
| 12. Your 'click-through' of this User Agreement signifies that you have <b>read</b> and <b>understood</b> the information within it.                                                                                                   |                  |
| I disagree                                                                                                    | _                |
|                                                                                                    |                  |
|                                                                                                    |                  |
|                                                                                                    |                  |
|                                                                                                    |                  |
| UNIVERSITAS TERBUKA ©2022                                                                                                    |                  |
|                                                                                                    |                  |
| aset user tour on this page                                                                                                    |                  |

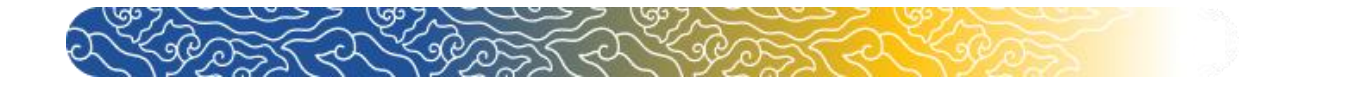

6. Setelahnya Anda dapat mengunggah Tugas Karya Ilmiah Anda dengan klik "

| f 🔟 in ⊻                                         |                                     |                       |                         | Font size: A A A                        |
|--------------------------------------------------|-------------------------------------|-----------------------|-------------------------|-----------------------------------------|
| Universitas Terbuka<br>Indonesia Open University | My courses (3) $\sim$               | ۹ Aktivasi            | 2 Reset Password        | 🖺 Panduan 🔛 En 🗸                        |
|                                                  |                                     |                       | A 9                     | Q Search courses                        |
| Dashboard > My courses > K14 > KEGIATAN BEL      | AJAR 11 > Tugas 4 > Edit submission |                       |                         |                                         |
| ௴       Dashboard                                |                                     |                       |                         |                                         |
|                                                  |                                     |                       |                         |                                         |
|                                                  | 1                                   |                       |                         | Course dashboard 🔹                      |
| Tugas 4                                          |                                     |                       |                         |                                         |
|                                                  |                                     |                       |                         |                                         |
| Due: Monday, 19 December 2022, 11:59 PM          | 1                                   |                       |                         |                                         |
|                                                  |                                     |                       |                         |                                         |
| File submissions                                 | +                                   |                       | Maximum file            | size: 10MB, maximum number of files: 10 |
|                                                  |                                     |                       |                         |                                         |
|                                                  | E Files                             |                       |                         |                                         |
|                                                  |                                     |                       |                         |                                         |
|                                                  |                                     | 0                     | 9                       |                                         |
|                                                  |                                     | You can drag and drop | files here to add them. |                                         |
|                                                  | Accepted file types:                |                       |                         |                                         |
|                                                  | PDF document_pdf                    |                       |                         |                                         |
|                                                  | i bi docancie pa                    |                       |                         |                                         |
|                                                  | Save changes Cancel                 |                       |                         |                                         |
|                                                  |                                     |                       |                         |                                         |
| 📹 ludul. Abstrak dan K                           | lump to                             |                       |                         | Tempat Pengumpulan I                    |
| Judut, Abstrak dan K                             | Jump tom                            |                       |                         | rempact engumpatan c                    |
|                                                  |                                     |                       |                         |                                         |
|                                                  |                                     |                       |                         | Follow Us: f 🔯 in 🗾                     |
|                                                  |                                     |                       |                         |                                         |
| UNIVERSITAS TERBUKA ©2022                        |                                     |                       |                         |                                         |
|                                                  |                                     |                       |                         |                                         |

7. Setelah muncul PopUp seperti gambar, klik "Choose File" untuk memilih file tugas Anda

| f O in Y                         | Font size: A A A                                                      |
|----------------------------------|-----------------------------------------------------------------------|
| Universitas Terbuka              | My courses (3) 🗸 Aktivasi 🖉 Reset Password 🖺 Panduan 🖼 En 🗸           |
| File picker                      | vurses 🛔 mahasiswa1                                                   |
| Dashboard > My courses >         | Attachment                                                            |
| Tugas 4<br>Due: Monday, 19 Decem | Save as                                                               |
| File submissions                 | mahasiswa1 - UJICOBA       Choose licence       Image: Choose licence |
|                                  | Licence not specified                                                 |
|                                  | You can drag and drop files here to add them.                         |
|                                  | Accepted file types:                                                  |

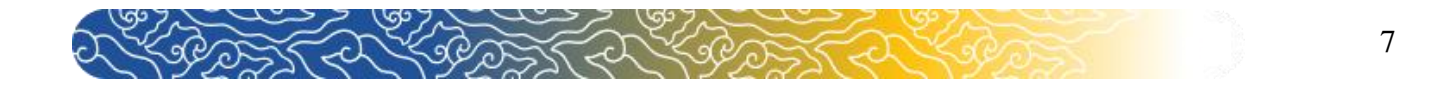

# 8. Pilih file tugas Anda kemudian klik "<sup>Open</sup>"

| C Open               |                                                                                 |                  |                    |                       |                                               |                             |
|----------------------|---------------------------------------------------------------------------------|------------------|--------------------|-----------------------|-----------------------------------------------|-----------------------------|
| ← → ~ ↑ <u>↓</u>     | > Downloads >                                                                   |                  |                    |                       |                                               | 😘 🕼 🛓 🕼 InPrivate 🔊 …       |
| Organize 🔻 New folde |                                                                                 |                  |                    |                       |                                               | East size A A A             |
| > 📥 OneDrive         | Name                                                                            | Date modified    | Туре               | Size                  |                                               | Font size: A A A            |
|                      | 🚾 simulasitugas_plagiasi                                                        | 24/11/2022 09:39 | Microsoft Edge P   | 116 KB                |                                               |                             |
| Desktop 📌            | <ul> <li>20220103 draf usul Penilaian Laporan Pra</li> <li>Vesterday</li> </ul> | 24/11/2022 09:36 | Microsoft Edge P   | 115 KB                | 🖌 🔍 Aktivasi 🖉 Reset Password 📑 Pandu         | (an SIII En Y               |
| 🚽 Downloads 📌        | Web capture 23-11-2022 161017 api.turn                                          | 23/11/2022 16:10 | JPEG File          | 3.870 KB              | · · · · ·                                     |                             |
| 🗧 Documents 🖈        | Web capture 23-11-2022 16946 ev.turniti                                         | 23/11/2022 16:09 | JPEG File          | 137 KB                | ^ ₂u                                          |                             |
| 🔀 Pictures 📌         | a DAFTAR_PEGAWAI                                                                | 23/11/2022 15:46 | Microsoft Excel 97 | 12 KB                 |                                               |                             |
| 🚱 Music 📌 '          | A4 - 14                                                                         | 23/11/2022 14:42 | PNG File           | 3.694 KB              |                                               |                             |
| 🛃 Videos 📌           | Man working on MacBook Air                                                      | 23/11/2022 14:41 | JPG File           | 9.157 KB              |                                               |                             |
| TUTORIAL             | Web capture_23-11-2022_144045_sipanta                                           | 23/11/2022 14:40 | JPEG File          | 105 KB                |                                               |                             |
| OneDrive_1_11-;      | Web capture_23-11-2022_14826_sipantau                                           | 23/11/2022 14:08 | JPEG File          | 97 KB                 |                                               |                             |
| FI FARNING           |                                                                                 |                  |                    |                       | losen                                         | se dashboard                |
| File na              | me: simulasitugas_plagiasi                                                      |                  |                    | All files             | <u>≚</u>                                      |                             |
| l                    |                                                                                 |                  |                    | Open Cancel           |                                               |                             |
|                      |                                                                                 |                  |                    |                       |                                               |                             |
|                      | Due: Monday, 19 Decom                                                           |                  |                    |                       |                                               |                             |
|                      | Due. Monuay, 15 Decem                                                           |                  |                    | Author                |                                               |                             |
|                      |                                                                                 |                  |                    | mahasiswa1 - UIICO    | BA                                            |                             |
|                      |                                                                                 |                  |                    | manasistra i osico    |                                               |                             |
|                      |                                                                                 |                  |                    | Choose licence        |                                               |                             |
|                      | File submissions                                                                |                  |                    | choose acence         |                                               | num number of files: 10     |
|                      |                                                                                 |                  |                    | 0                     |                                               |                             |
|                      |                                                                                 |                  |                    | Licence not specified |                                               |                             |
|                      |                                                                                 |                  |                    |                       | · · · · · · · · · · · · · · · · · · ·         |                             |
|                      |                                                                                 |                  |                    |                       |                                               |                             |
|                      |                                                                                 |                  |                    |                       |                                               |                             |
|                      |                                                                                 |                  |                    |                       |                                               |                             |
|                      |                                                                                 |                  |                    |                       | You can drag and drop files here to add them. |                             |
|                      |                                                                                 |                  |                    |                       |                                               |                             |
|                      |                                                                                 |                  | Accepted           | file types:           |                                               |                             |
|                      |                                                                                 |                  |                    | Q Search              | = e 🚊 🧟 🧕 🖷                                   | ^ ⊑ <sup>0</sup> d0 10:23 € |
|                      |                                                                                 |                  |                    |                       |                                               |                             |

9. Klik "Upload this file" untuk mengunggah file tugas Anda.

| f 🙆 in ⊻                                                                            | Font size: A A A                                              |
|-------------------------------------------------------------------------------------|---------------------------------------------------------------|
| Universitas Terbuka                                                                 | My courses (3) 🗸 🔍 Aktivasi 🖉 Reset Password 🗈 Panduan 🗮 En 🗸 |
| File picker                                                                         | × aurses amahasiswa1                                          |
| Dashboard > My courses ><br>Dashboard Site home<br>Dashboard Site home<br>Wikimedia | Choose File simulasitugas_plagiasi.pdf                        |
| Tugas 4                                                                             | Author                                                        |
| Due: Monday, 19 Decem                                                               | mahasiswa1 - UJICOBA Choose licence                           |
| File submissions                                                                    | Licence not specified                                         |
|                                                                                     | You can drag and drop files here to add them.                 |
|                                                                                     | Accepted file types:                                          |

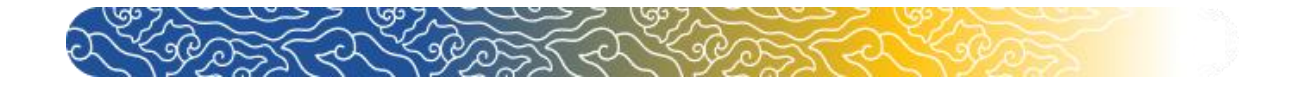

## 10. Selanjutnya klik "<sup>Save changes</sup>" untuk menyimpan.

| f 🔟 in 🗾                                                                                                    |                                      | Font size: A A A                                    |
|----------------------------------------------------------------------------------------------------|--------------------------------------|-----------------------------------------------------|
| Universitas Terbuka<br>Indonesia Open University                                                                                                    | My courses (∃) ∽ 🛛 🍳 🗛               | ktivasi 🗘 Reset Password 🖺 Panduan 🚟 En 🗸           |
|                                                                                                    |                                      | 🐥 🗩 🔍 Search courses 🍰 mahasiswa1                   |
| Dashboard > My courses > K14 > KEGIATAN BE                                                                                                    | LAJAR 11 > Tugas 4 > Edit submission |                                                     |
| Image: Weight of the second second |                                      |                                                     |
|                                                                                                    |                                      | Course dashboard                                    |
|                                                                                                    |                                      |                                                     |
| Tugas 4                                                                                                    |                                      |                                                     |
| Due: Monday, 19 December 2022, 11:59 Pl                                                                                                    | м                                    |                                                     |
|                                                                                                    |                                      |                                                     |
|                                                                                                    |                                      |                                                     |
| File submissions                                                                                                    |                                      | Maximum file size: 10MB, maximum number of files: 1 |
|                                                                                                    |                                      |                                                     |
|                                                                                                    | Files                                |                                                     |
|                                                                                                    |                                      |                                                     |
|                                                                                                    | simulasitugas_pL.                    |                                                     |
|                                                                                                    | Accepted file types:                 |                                                     |
|                                                                                                    | PDF document .pdf                    |                                                     |
|                                                                                                    | Save changes Cancel                  |                                                     |
|                                                                                                    |                                      |                                                     |

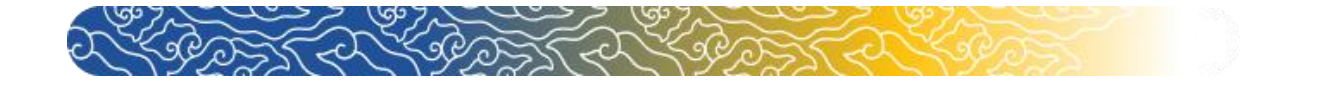

9

### 11. Tugas Anda sudah berhasil dikumpulkan.

| f 🖸 in У                          |                                                                                                    |                                                                                                    |                                                          |                                                                  |                                                      | Font size: A A A                                                     |
|-----------------------------------|----------------------------------------------------------------------------------------------------|----------------------------------------------------------------------------------------------------|----------------------------------------------------------|------------------------------------------------------------------|------------------------------------------------------|----------------------------------------------------------------------|
| Universitas<br>Indonesia Open U   | Terbuka My courses (3) Y                                                                                                    | Aktivasi                                                                                                    | C Reset Pas                                              | sword                                                            | 🖹 Panduan                                            | <b>₩</b> En ~                                                        |
|                                   |                                                                                                    |                                                                                                    |                                                          | A <b>D</b> > Q                                                   | Search courses                                       | 🔒 mahasiswa1                                                         |
| Dashboard > My cou                | rses > K14 > KEGIATAN BELAJAR 11 > Tugas 4                                                                                                    |                                                                                                    |                                                          |                                                                  |                                                      |                                                                      |
| Dashboard Site h                  | ome                                                                                                    |                                                                                                    |                                                          |                                                                  |                                                      |                                                                      |
|                                   |                                                                                                    |                                                                                                    |                                                          |                                                                  |                                                      |                                                                      |
|                                   |                                                                                                    |                                                                                                    |                                                          |                                                                  | Course                                               | dashboard                                                            |
| Tugas 4                           |                                                                                                    |                                                                                                    |                                                          |                                                                  |                                                      |                                                                      |
| Due: Monday, 19 [                 | December 2022, 11:59 PM                                                                                                    |                                                                                                    |                                                          |                                                                  |                                                      |                                                                      |
|                                   |                                                                                                    |                                                                                                    |                                                          |                                                                  |                                                      |                                                                      |
| Submission s                      | tatus                                                                                                    |                                                                                                    |                                                          |                                                                  |                                                      |                                                                      |
|                                   |                                                                                                    |                                                                                                    |                                                          |                                                                  |                                                      |                                                                      |
| Submission status                 | Submitted for grading                                                                                                    |                                                                                                    |                                                          |                                                                  |                                                      |                                                                      |
| Grading status                    | Not graded                                                                                                    |                                                                                                    |                                                          |                                                                  |                                                      |                                                                      |
| Time remaining                    | 25 days 13 hours                                                                                                    |                                                                                                    |                                                          |                                                                  |                                                      |                                                                      |
| Grading criteria                  | Yth. Bapak/Ibu Pembimbing                                                                                                    |                                                                                                    |                                                          |                                                                  |                                                      |                                                                      |
|                                   | Kami mohon kesediaan Bapak/Ibu menilai menggunakan rubrik berikut ini.                                                                                                    |                                                                                                    |                                                          |                                                                  |                                                      |                                                                      |
|                                   |                                                                                                    |                                                                                                    |                                                          |                                                                  |                                                      |                                                                      |
|                                   |                                                                                                    |                                                                                                    |                                                          |                                                                  |                                                      |                                                                      |
|                                   | Status Artikel Karya ilmiah                                                                                                    |                                                                                                    |                                                          |                                                                  |                                                      |                                                                      |
|                                   |                                                                                                    | Belum dipubl<br>0 points                                                                                               | ikasikan                                                 | Sudah<br>1 poir                                                  | i dipublikasikan<br>1 <b>ts</b>                      |                                                                      |
|                                   | Tata tulis: ukuran kertas, tipografi, kerapian ketik, tata letak, jumlah                                                                                                    | capaat tidak                                                                                                    | tidak cocuai                                             | cukup cocupi                                                     | cocupi                                               | capact cocuai                                                        |
|                                   | halaman                                                                                                    | sesuai                                                                                                    | 2 points                                                 | 3.8 points                                                       | 4.3 points                                           | 5 points                                                             |
|                                   | Panggunaan babasa Indonesia yang baik dan bahar                                                                                                    | 1 points                                                                                                    |                                                          |                                                                  |                                                      |                                                                      |
|                                   | Penggunaan banasa indonesia yang baik dan benar                                                                                                    | sangat tidak                                                                                                    | tidak sesuai                                             | cukup sesuai                                                     | sesuai                                               | sangat sesuai                                                        |
|                                   |                                                                                                    | 1 points                                                                                                    | 2 points                                                 | 5.6 points                                                       | 4.5 points                                           | 5 points                                                             |
|                                   | Kemampuan memprediksi dan mentransfer dadasan untuk dapat                                                                                                    |                                                                                                    |                                                          |                                                                  |                                                      |                                                                      |
|                                   | diadopsi                                                                                                    | sangat tidak                                                                                                    | tidak sesuai                                             | cukup sesuai                                                     | sesuai                                               | sangat sesuai                                                        |
|                                   |                                                                                                    | sesual                                                                                                    | 2 points                                                 | 5.0 points                                                       | 4.5 points                                           | 5 points                                                             |
|                                   |                                                                                                    | 1 points                                                                                                    |                                                          |                                                                  |                                                      |                                                                      |
|                                   | Daftar Pustaka: Jurnal bereputasi (minimal 5 , terbitan sepuluh tahun                                                                                                    | <i>1 points</i> sangat tidak                                                                                           | tidak sesuai                                             | cukup sesuai                                                     | sesuai                                               | sangat sesuai                                                        |
|                                   | Daftar Pustaka: Jurnal bereputasi (minimal 5 , terbitan sepuluh tahun<br>terakhir)                                                                                                    | 1 points<br>sangat tidak<br>sesuai                                                                                     | tidak sesuai<br><i>1.2 points</i>                        | cukup sesuai<br>2.28                                             | sesuai<br>2.58                                       | sangat sesuai<br><i>3 points</i>                                     |
|                                   | Daftar Pustaka: Jurnal bereputasi (minimal 5 , terbitan sepuluh tahun<br>terakhir)<br>Daftar Pustaka: Buku (minimal 5 terbitan sepuluh tahun terakhir)                                                                                                    | <i>1 points</i><br>sangat tidak<br>sesuai<br><i>0.6 points</i>                                                         | tidak sesuai<br><i>1.2 points</i>                        | cukup sesuai<br>2.28<br>points                                   | sesuai<br>2.58<br>points                             | sangat sesuai<br><i>3 points</i>                                     |
|                                   | Daftar Pustaka: Jurnal bereputasi (minimal 5 , terbitan sepuluh tahun<br>terakhir)<br>Daftar Pustaka: Buku (minimal 5, terbitan sepuluh tahun terakhir)                                                                                                    | 1 points<br>sangat tidak<br>sesuai<br>0.6 points<br>sangat tidak                                                       | tidak sesuai<br><i>1.2 points</i><br>tidak sesuai        | cukup sesuai<br>2.28<br>points                                   | sesuai<br>2.58<br>points<br>sesuai                   | sangat sesuai<br><i>3 points</i><br>sangat sesuai                    |
|                                   | Daftar Pustaka: Jurnal bereputasi (minimal 5 , terbitan sepuluh tahun<br>terakhir)<br>Daftar Pustaka: Buku (minimal 5, terbitan sepuluh tahun terakhir)                                                                                                    | 1 points         sangat tidak         sesuai         0.6 points         sangat tidak         sesuai         0.4 points | tidak sesuai<br>1.2 points<br>tidak sesuai<br>0.8 points | cukup sesuai<br>2.28<br>points<br>cukup sesuai<br>1.52<br>points | sesuai<br>2.58<br>points<br>sesuai<br>1.72<br>points | sangat sesuai<br><i>3 points</i><br>sangat sesuai<br><i>2 points</i> |
|                                   | Daftar Pustaka: Jurnal bereputasi (minimal 5 , terbitan sepuluh tahun<br>terakhir)<br>Daftar Pustaka: Buku (minimal 5, terbitan sepuluh tahun terakhir)                                                                                                    | 1 points<br>sangat tidak<br>sesuai<br>0.6 points<br>sangat tidak<br>sesuai<br>0.4 points                               | tidak sesuai<br>1.2 points<br>tidak sesuai<br>0.8 points | cukup sesuai<br>2.28<br>points<br>cukup sesuai<br>1.52<br>points | sesuai<br>2.58<br>points<br>sesuai<br>1.72<br>points | sangat sesuai<br>3 points<br>sangat sesuai<br>2 points               |
| Last modified                     | Daftar Pustaka: Jurnal bereputasi (minimal 5 , terbitan sepuluh tahun<br>terakhir)<br>Daftar Pustaka: Buku (minimal 5, terbitan sepuluh tahun terakhir)<br>Thursday, 24 November 2022, 10:32 AM                                                                                                    | 1 points<br>sangat tidak<br>sesuai<br>0.6 points<br>sangat tidak<br>sesuai<br>0.4 points                               | tidak sesuai<br>1.2 points<br>tidak sesuai<br>0.8 points | cukup sesuai<br>2.28<br>points<br>cukup sesuai<br>1.52<br>points | sesuai<br>2.58<br>points<br>sesuai<br>1.72<br>points | sangat sesuai<br>3 points<br>sangat sesuai<br>2 points               |
| Last modified<br>File submissions | Daftar Pustaka: Jurnal bereputasi (minimal 5 , terbitan sepuluh tahun terakhir) Daftar Pustaka: Buku (minimal 5, terbitan sepuluh tahun terakhir) Thursday, 24 November 2022, 10:32 AM                                                                                                    | 1 points<br>sangat tidak<br>sesuai<br>0.6 points<br>sangat tidak<br>sesuai<br>0.4 points                               | tidak sesuai<br>1.2 points<br>tidak sesuai<br>0.8 points | cukup sesuai<br>2.28<br>points<br>cukup sesuai<br>1.52<br>points | sesuai<br>2.58<br>points<br>sesuai<br>1.72<br>points | sangat sesuai<br>3 points<br>sangat sesuai<br>2 points               |
| Last modified<br>File submissions | Daftar Pustaka: Jurnal bereputasi (minimal 5, terbitan sepuluh tahun terakhir)         Daftar Pustaka: Buku (minimal 5, terbitan sepuluh tahun terakhir)         Thursday, 24 November 2022, 10:32 AM         Image: simulasitugas_plagiasi.pdf       24 November 2022, 10:32 AM         Image: simulasitugas_plagiasi.pdf       24 November 2022, 10:32 AM | 1 points<br>sangat tidak<br>sesuai<br>0.6 points<br>sangat tidak<br>sesuai<br>0.4 points                               | tidak sesuai<br>1.2 points<br>tidak sesuai<br>0.8 points | cukup sesuai<br>2.28<br>points<br>cukup sesuai<br>1.52<br>points | sesuai<br>2.58<br>points<br>sesuai<br>1.72<br>points | sangat sesuai<br>3 points<br>sangat sesuai<br>2 points               |
| Last modified<br>File submissions | Daftar Pustaka: Jurnal bereputasi (minimal 5, terbitan sepuluh tahun terakhir)         Daftar Pustaka: Buku (minimal 5, terbitan sepuluh tahun terakhir)         Thursday, 24 November 2022, 10:32 AM         Image: simulasitugas_plagiasi.pdf       24 November 2022, 10:32 AM         Image: Simulasitugas_plagiasi.pdf       24 November 2022, 10:32 AM | 1 points<br>sangat tidak<br>sesuai<br>0.6 points<br>sangat tidak<br>sesuai<br>0.4 points                               | tidak sesuai<br>1.2 points<br>tidak sesuai<br>0.8 points | cukup sesuai<br>2.28<br>points<br>cukup sesuai<br>1.52<br>points | sesuai<br>2.58<br>points<br>sesuai<br>1.72<br>points | sangat sesuai<br>3 points<br>sangat sesuai<br>2 points               |

You can still make changes to your submission.

Proses cek plagiasi melalui Turnitin membutuhkan waktu maksimal **1 x 24 jam**. Anda dapat cek kembali tugas Anda pada rentang waktu tersebut. Jika presentasi plagiasi di atas batas wajar silakan konsultasi dengan Dosen atau Tutor Anda.

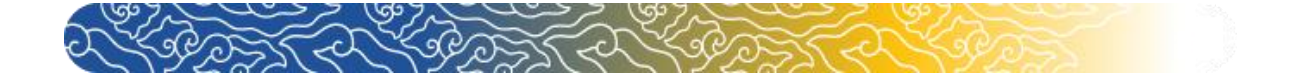

### B. Menghapus dan Mengunggah Ulang Tugas Karya Ilmiah

Apabila Tugas yang Anda unggah memiliki skor plagiasi di atas batas wajar, silakan berdiskusi dengan Tutor Anda. Jika Anda diminta untuk memperbaiki tugas Anda silakan kerjakan dan Hapus Tugas yang sudah diunggah sebelumnya. Setelah terhapus silakan mengunggah Kembali Tugas Anda. Adapun tata cara menghapus dan mengunggah kembali Tugas Anda adalah sebagai berikut

1. Hapus tugas Anda dengan klik "Remove submission"

| Tugas 4            |                                                                                                    |                                             |                                   |                                   |                                 |                                  |
|--------------------|----------------------------------------------------------------------------------------------------|---------------------------------------------|-----------------------------------|-----------------------------------|---------------------------------|----------------------------------|
| Due: Monday, 19 De | ecember 2022, 11:59 PM                                                                              |                                             |                                   |                                   |                                 |                                  |
| Submission st      | atus                                                                                                |                                             |                                   |                                   |                                 |                                  |
| Submission status  | Submitted for grading                                                                               |                                             |                                   |                                   |                                 |                                  |
| Grading status     | Not graded                                                                                          |                                             |                                   |                                   |                                 |                                  |
| Time remaining     | 25 days 13 hours                                                                                    |                                             |                                   |                                   |                                 |                                  |
| Grading criteria   | Yth. Bapak/Ibu Pembimbing<br>Kami mohon kesediaan Bapak/Ibu menilai menggunakan rubrik berikut ini. |                                             |                                   |                                   |                                 |                                  |
|                    | Status Artikel Karya ilmiah                                                                         | Belum dipublik<br><i>0 points</i>           | kasikan                           | Sudah<br>1 poin                   | ı dipublikasikan<br>1 <b>ts</b> |                                  |
|                    | Tata tulis: ukuran kertas, tipografi, kerapian ketik, tata letak, jumlah<br>halaman                 | sangat tidak<br>sesuai<br><i>1 points</i>   | tidak sesuai<br><i>2 points</i>   | cukup sesuai<br><i>3.8 points</i> | sesuai<br>4.3 points            | sangat sesuai<br><i>5 points</i> |
|                    | Penggunaan bahasa Indonesia yang baik dan benar                                                     | sangat tidak<br>sesuai<br><i>1 points</i>   | tidak sesuai<br><i>2 points</i>   | cukup sesuai<br><i>3.8 points</i> | sesuai<br><i>4.3 points</i>     | sangat sesuai<br><i>5 points</i> |
|                    | Kemampuan memprediksi dan mentransfer gagasan untuk dapat<br>diadopsi                               | sangat tidak<br>sesuai<br><i>1 points</i>   | tidak sesuai<br><i>2 points</i>   | cukup sesuai<br><i>3.8 points</i> | sesuai<br><i>4.3 points</i>     | sangat sesuai<br><i>5 points</i> |
|                    | Daftar Pustaka: Jurnal bereputasi (minimal 5 , terbitan sepuluh tahun<br>terakhir)                  | sangat tidak<br>sesuai<br><i>0.6 points</i> | tidak sesuai<br><i>1.2 points</i> | cukup sesuai<br>2.28<br>points    | sesuai<br>2.58<br>points        | sangat sesuai<br><i>3 points</i> |
|                    | Daftar Pustaka: Buku (minimal 5, terbitan sepuluh tahun terakhir)                                   | sangat tidak<br>sesuai<br><i>0.4 points</i> | tidak sesuai<br><i>0.8 points</i> | cukup sesuai<br>1.52<br>points    | sesuai<br>1.72<br>points        | sangat sesuai<br><i>2 points</i> |
| Last modified      | Thursday, 24 November 2022, 10:32 AM                                                                |                                             |                                   |                                   |                                 |                                  |
| File submissions   | simulasitugas_plagiasi.pdf     24 November 2022, 10:32 AM       Image: Turnitin status: Queued      |                                             |                                   |                                   |                                 |                                  |
|                    | Edit submission Remove su<br>You can still make changes to your                                     | ubmission<br>submission.                    |                                   |                                   |                                 | —                                |

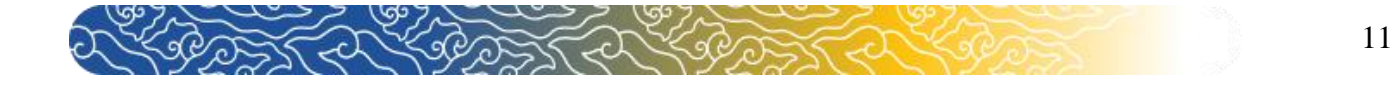

2. Kemudian klik "Continue" untuk melanjutkan.

| f 🔟 in 🗾                                       |                                                | Font size                | e: A A A |
|------------------------------------------------|------------------------------------------------|--------------------------|----------|
| Universitas Terbuka                            | My courses (3) ~ 🔍 Aktivasi                    | C Reset Password Panduan | En 🗸     |
|                                                |                                                | Q Search courses         | asiswa1  |
| Dashboard > My courses > K14 > KEGIATAN BELAJA | AR 11 > Tugas 4                                |                          |          |
| B   H     Dashboard   Site home                |                                                |                          |          |
|                                                |                                                | Course dashboar          | rd 🗖     |
| Tugas 4                                        |                                                |                          |          |
| Due: Monday, 19 December 2022, 11:59 PM        |                                                |                          |          |
|                                                |                                                |                          |          |
|                                                | Confirm                                        |                          |          |
|                                                | Are you sure you want to remove the submission | ata?                     |          |
|                                                | Conti                                          | Cancel                   |          |
| at ludul. Abstrak dan V                        | lumo to                                        | Tempat Pengumpula        | an I     |

### 3. Setelahnya klik "Add submission"

| Tugas 4            |                                                                                                    |                                             |                                   |                                       |                              |                                  |
|--------------------|----------------------------------------------------------------------------------------------------|---------------------------------------------|-----------------------------------|---------------------------------------|------------------------------|----------------------------------|
| Due: Monday, 19 De | ecember 2022, 11:59 PM                                                                              |                                             |                                   |                                       |                              |                                  |
| Submission st      | atus                                                                                                |                                             |                                   |                                       |                              |                                  |
| Submission status  | No attempt                                                                                          |                                             |                                   |                                       |                              |                                  |
| Grading status     | Not graded                                                                                          |                                             |                                   |                                       |                              |                                  |
| Time remaining     | 25 days 13 hours                                                                                    |                                             |                                   |                                       |                              |                                  |
| Grading criteria   | Yth. Bapak/lbu Pembimbing<br>Kami mohon kesediaan Bapak/lbu menilai menggunakan rubrik berikut ini. |                                             |                                   |                                       |                              |                                  |
|                    | Status Artikel Karya ilmiah                                                                         | Belum dipubli<br><i>0 points</i>            | kasikan                           | Sudah<br>1 poin                       | dipublikasika<br>I <b>ts</b> | in                               |
|                    | Daftar Pustaka: Jurnal bereputasi (minimal 5 , terbitan sepuluh tahun<br>terakhir)                  | sangat tidak<br>sesuai<br><i>0.6 points</i> | tidak sesuai<br><i>1.2 points</i> | cukup sesuai<br><i>2.28</i><br>points | sesuai<br>2.58<br>points     | sangat sesuai<br><i>3 points</i> |
|                    | Daftar Pustaka: Buku (minimal 5, terbitan sepuluh tahun terakhir)                                   | sangat tidak<br>sesuai<br><i>0.4 points</i> | tidak sesuai<br><i>0.8 points</i> | cukup sesuai<br>1.52<br>points        | sesuai<br>1.72<br>points     | sangat sesuai<br>2 points        |
| Last modified      |                                                                                                    |                                             |                                   |                                       |                              |                                  |

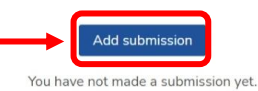

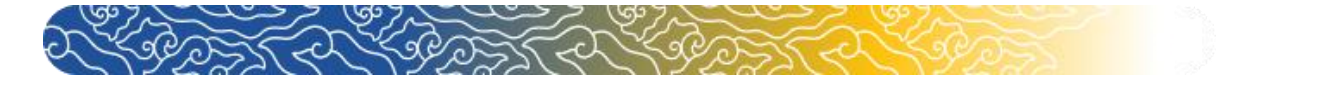

4. Jika unggah file yang Anda lakukan sudah tiga kali, maka Anda harus menunggu selama 24 Jam untuk dapat mengunggah Kembali file Anda. Untuk mengunggah klik "

| Universitas Terbuka<br>Indonesia Open University                    | My courses (3                                 | )∼ & Aktivasi                                 | 2 Reset Password                             | Panduan 원용 En ~                                                                                                   |
|---------------------------------------------------------------------|-----------------------------------------------|-----------------------------------------------|----------------------------------------------|----------------------------------------------------------------------------------------------------|
|                                                                     |                                               |                                               | AB 🗩                                         | Q Search courses 🔒 mahasiswa1                                                                                     |
| Dashboard > My courses > K14 > KEGIATA                              | AN BELAJAR 11 > Tugas 4 > Edit submission     |                                               |                                              |                                                                                                    |
| Bashboard     Annual                                                |                                               |                                               |                                              |                                                                                                    |
|                                                                     |                                               |                                               |                                              |                                                                                                    |
|                                                                     |                                               |                                               |                                              | Course dashboard                                                                                                  |
| Tugas 4                                                             |                                               |                                               |                                              |                                                                                                    |
| Due: Monday, 19 December 2022, 11:                                  | 59 PM                                         |                                               |                                              |                                                                                                    |
|                                                                     |                                               |                                               |                                              |                                                                                                    |
| submission will be replaced and a ne<br>Report.                     | ew report will be generated. After 3 resubmis | sions, you will need to                       | wait 24 hours after a resubn                 | hission to see a new Similarity                                                                                   |
| submission will be replaced and a ne<br>Report.<br>File submissions | ew report will be generated. After 3 resubmis | sions, you will need to                       | wait 24 hours after a resubn<br>Maximum file | iission to see a new Similarity<br>size: 10MB, maximum number of files: 1                                         |
| submission will be replaced and a ne<br>Report.                     | ew report will be generated. After 3 resubmis | sions, you will need to                       | wait 24 hours after a resubn<br>Maximum file | nission to see a new Similarity<br>size: 10MB, maximum number of files: 1<br>IIII IIIIIIIIIIIIIIIIIIIIIIIIIIIIIII |
| submission will be replaced and a ne<br>Report.<br>File submissions | report will be generated. After 3 resubmis    | sions, you will need to                       | wait 24 hours after a resubn<br>Maximum file | nission to see a new Similarity<br>size: 10MB, maximum number of files: 1                                         |
| submission will be replaced and a ne<br>Report.<br>File submissions | w report will be generated. After 3 resubmis  | sions, you will need to                       | Wait 24 hours after a resubn<br>Maximum file | nission to see a new Similarity<br>size: 10MB, maximum number of files: 1                                         |
| submission will be replaced and a ne<br>Report.<br>File submissions | w report will be generated. After 3 resubmis  | sions, you will need to                       | wait 24 hours after a resubn<br>Maximum file | nission to see a new Similarity<br>size: 10MB, maximum number of files: 1                                         |
| submission will be replaced and a ne<br>Report.<br>File submissions | Accepted file types:                          | sions, you will need to                       | Wait 24 hours after a resubn<br>Maximum file | nission to see a new Similarity<br>size: 10MB, maximum number of files: 1                                         |
| submission will be replaced and a ne<br>Report.<br>File submissions | Accepted file types:                          | sions, you will need to<br>You can drag and d | Wait 24 hours after a resubn<br>Maximum file | nission to see a new Similarity                                                                                   |
| submission will be replaced and a ne<br>Report.<br>File submissions | Accepted file types:                          | sions, you will need to                       | Wait 24 hours after a resubn<br>Maximum file | nission to see a new Similarity                                                                                   |
| submission will be replaced and a ne<br>Report.<br>File submissions | Accepted file types:<br>PDF document .pdf     | You can drag and d                            | Wait 24 hours after a resubn<br>Maximum file | nission to see a new Similarity<br>size: 10MB, maximum number of files: 1                                         |
| submission will be replaced and a ne<br>Report.<br>File submissions | ew report will be generated. After 3 resubmis | You can drag and d                            | wait 24 hours after a resubn<br>Maximum file | nission to see a new Similarity                                                                                   |

5. Setelah muncul PopUp seperti gambar, klik "Choose File" untuk memilih file tugas Anda

|                          | Font size: A A A                                      |
|--------------------------|-------------------------------------------------------|
| Universitas Terbuka      | My courses (3) Y 4. Aktivasi C Reset Password Panduan |
| File picker              | × Jurses Amahasiowa1                                  |
| Dashboard > My courses > | Attachment                                            |
| 3 Wikimedia              | Choose File                                           |
| Tugas 4                  | Save as                                               |
| Due: Monday, 19 Decem    | Author                                                |
|                          | mahasiswa1 - UJICOBA                                  |
| File submissions         |                                                       |
|                          | Licence not specified                                 |
|                          | You can drag and drop files here to add them.         |
| A                        | ccepted file types:                                   |
|                          |                                                       |

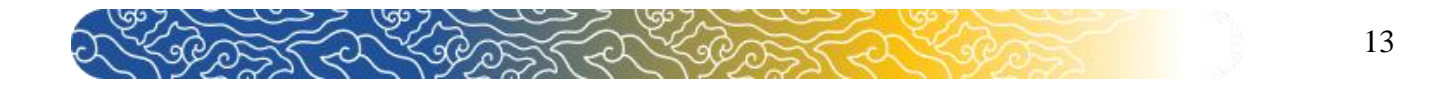

# 6. Pilih file tugas Anda kemudian klik "<sup>Open</sup>"

| 💽 Open                |                                                                              |                  |                    |                        |             |                                               |                         |
|-----------------------|------------------------------------------------------------------------------|------------------|--------------------|------------------------|-------------|-----------------------------------------------|-------------------------|
| ← → ~ ↑               | > Downloads >                                                                |                  |                    |                        |             | A & & & & & & & & & & & & & & & & & & &       | InPrivate 👂 …           |
| Organize 👻 New folder |                                                                              |                  |                    |                        | - 🔳 😗       |                                               |                         |
| > 👝 OneDrive          | Name                                                                         | Date modified    | Type               | Size                   |             |                                               |                         |
| I I                   | 🚾 simulasitugas_plagiasi                                                     | 24/11/2022 09:39 | Microsoft Edge P   | 116 KB                 |             |                                               |                         |
| ■ Desktop #           | or 20220103 draf usul Penilaian Laporan Pra<br><ul> <li>Yesterday</li> </ul> | 24/11/2022 09:36 | Microsoft Edge P   | 115 KB                 |             | Y 🗣 Aktivasi 📿 Reset Password 🖺 Panduan 🗮 En∨ |                         |
| Documents *           | Web capture_23-11-2022_161017_api.turn                                       |                  | JPEG File          | 3.870 KB               |             | × purses Amahasiswa1                          |                         |
| Picturar 🔹            | Web capture_23-11-2022_16946_ev.turniti                                      |                  | JPEG File          |                        |             |                                               |                         |
| Music #               | 🐋 DAFTAR_PEGAWAI                                                             | 23/11/2022 15:46 | Microsoft Excel 97 |                        |             |                                               |                         |
| Video A               | 🖻 A4 - 14                                                                    |                  | PNG File           | 3.694 KB               |             |                                               |                         |
|                       | Man working on MacBook Air                                                   |                  |                    |                        |             |                                               |                         |
| TOTORIAL              | Web capture_23-11-2022_144045_sipanta                                        | 23/11/2022 14:40 | JPEG File          |                        |             |                                               |                         |
| OneDrive_1_11-:       | Web capture_23-11-2022_14826_sipantau                                        |                  | JPEG File          |                        |             | nosen                                         |                         |
| FIFARNING<br>File na  | me simulasitugas plagiasi                                                    | _                | _                  | All files     Open     | ∼<br>Cancel | urse dashboard 🔹                              |                         |
|                       | Due: Monday, 19 Decem                                                        |                  |                    | Author<br>mahasiswa1 - | UJICOBA     |                                               |                         |
|                       | File submissions                                                             |                  |                    | Choose licence         | pecified    | vimum number of files: 10                     |                         |
|                       |                                                                              |                  | Accepted           | I file types:          |             | You can drag and drop files here to add them. |                         |
|                       |                                                                              |                  |                    | 📕 Q 54                 | sarch       | n 📮 💽 🖣 🔍 🔿                                   | 10:23<br>140 24/11/2022 |

# 7. Klik "Upload this file" untuk mengunggah file tugas Anda.

| f 🔟 in У                         | Fant size: A A A                                                                                                    |
|----------------------------------|----------------------------------------------------------------------------------------------------|
| Universitas Terbuka              | My courses (3) 🗸 Aktivasi 📿 Reset Password 🖺 Panduan 🗮 En 🗸                                                                                                    |
| File picker                      | × surses Amahasiswa1                                                                                                    |
| Dashboard → My courses →         | Choose File simulasitugas_plagiasi.pdf                                                                                                    |
| Tugas 4<br>Due: Monday, 19 Decem | Author<br>mahasiswa1 - UJICOBA                                                                                                    |
| File submissions                 | Choose licence Choose licence Choose |
|                                  | You can drap and drop files here to add them.                                                                                                    |
|                                  |                                                                                                    |
|                                  | Accepted file types:                                                                                                    |

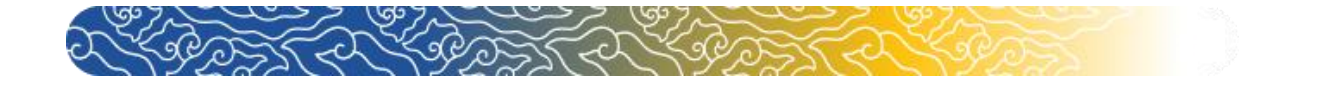

8. Selanjutnya klik "Save changes" untuk menyimpan.

| f 🔟 in 🗾                                         |                                       |                                   | Font size: $A A A$      |
|--------------------------------------------------|---------------------------------------|-----------------------------------|-------------------------|
| Universitas Terbuka<br>Indonesia Open University | My courses (3) ~ 🔍                    | Aktivasi 🤁 Reset Password 🖹 Pandu | Jan 🔛 En 🗸              |
|                                                  |                                       | 🌲 🗩 🔍 Search cou                  | rses 🔒 mahasiswa1       |
| Dashboard > My courses > K14 > KEGIATAN BE       | ELAJAR 11 > Tugas 4 > Edit submission |                                   |                         |
| Image: Site home                                 |                                       |                                   |                         |
|                                                  |                                       | Cou                               | rco dachboard           |
|                                                  |                                       | Cou                               |                         |
| Tugas 4                                          |                                       |                                   |                         |
| Due: Monday, 19 December 2022, 11:59 P           | M                                     |                                   |                         |
|                                                  |                                       |                                   |                         |
| File submissions                                 |                                       | Maximum file size: 10MB, maxi     | mum number of files: 10 |
|                                                  |                                       |                                   |                         |
|                                                  | Files                                 |                                   |                         |
|                                                  |                                       |                                   |                         |
|                                                  | simulasitugas_pL                      |                                   |                         |
|                                                  | Accepted file types:                  |                                   |                         |
|                                                  | PDF document .pdf                     |                                   |                         |
|                                                  | Save changes Cancel                   |                                   |                         |
|                                                  |                                       |                                   |                         |